#### Due: October 26, 2022

Since 1995 more than 5,000 extra-Solar planets have been discovered in more than one-thousand extra-Solar planetary systems. Here, we investigate some things these systems teach us about our Solar System and how planetary systems work in general. To see some properties of extra-Solar planets (e.g., how they are arranged in terms of mass and distances from their stars, their orbital eccentricities, the relation between their orbital periods and their orbital sizes [the semi-major axes of their orbits], ...), go to the Exoplanets website and use their <u>plotting</u> tool.

### Click on the link, plotting tool. The link takes you to:

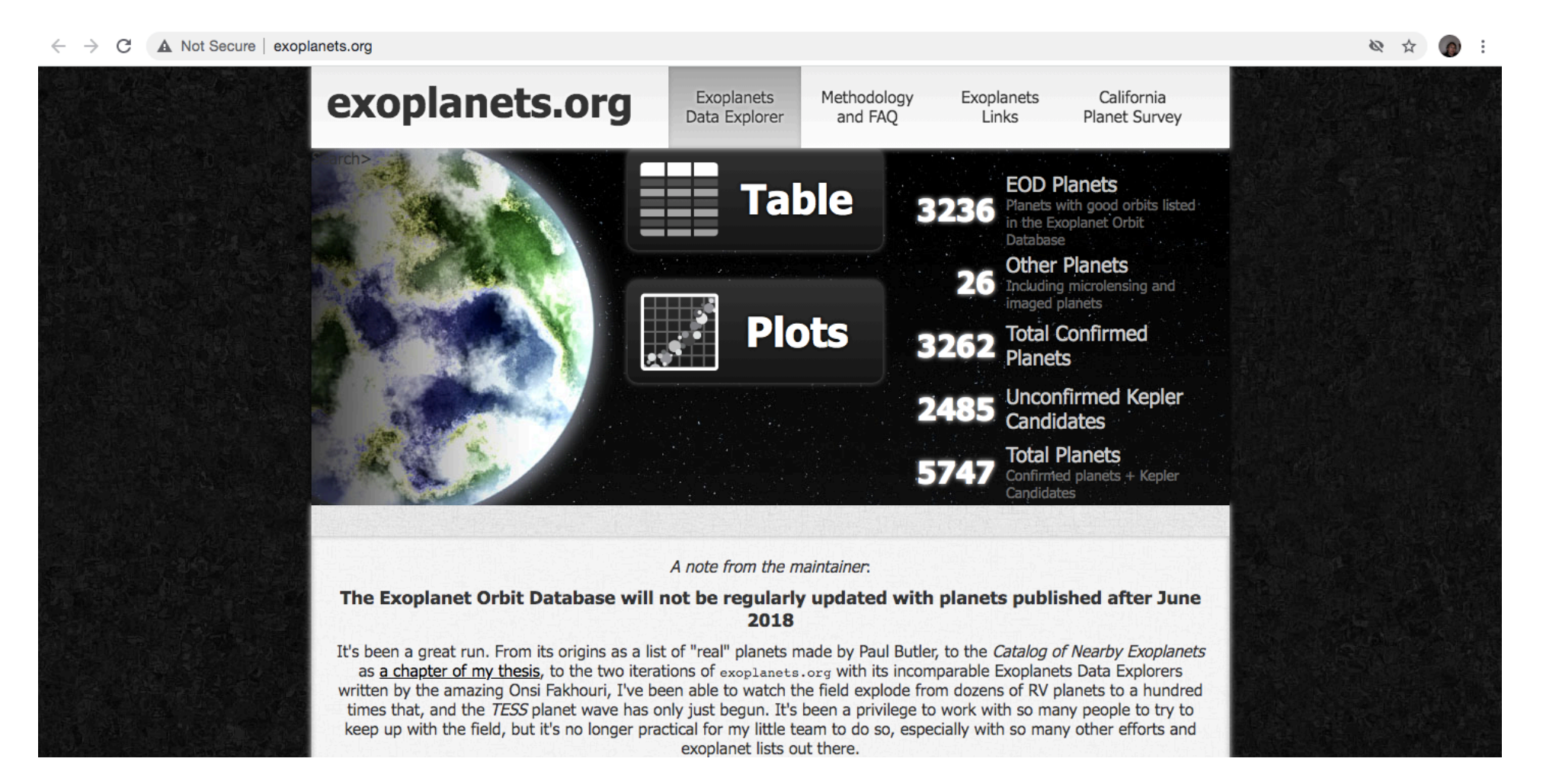

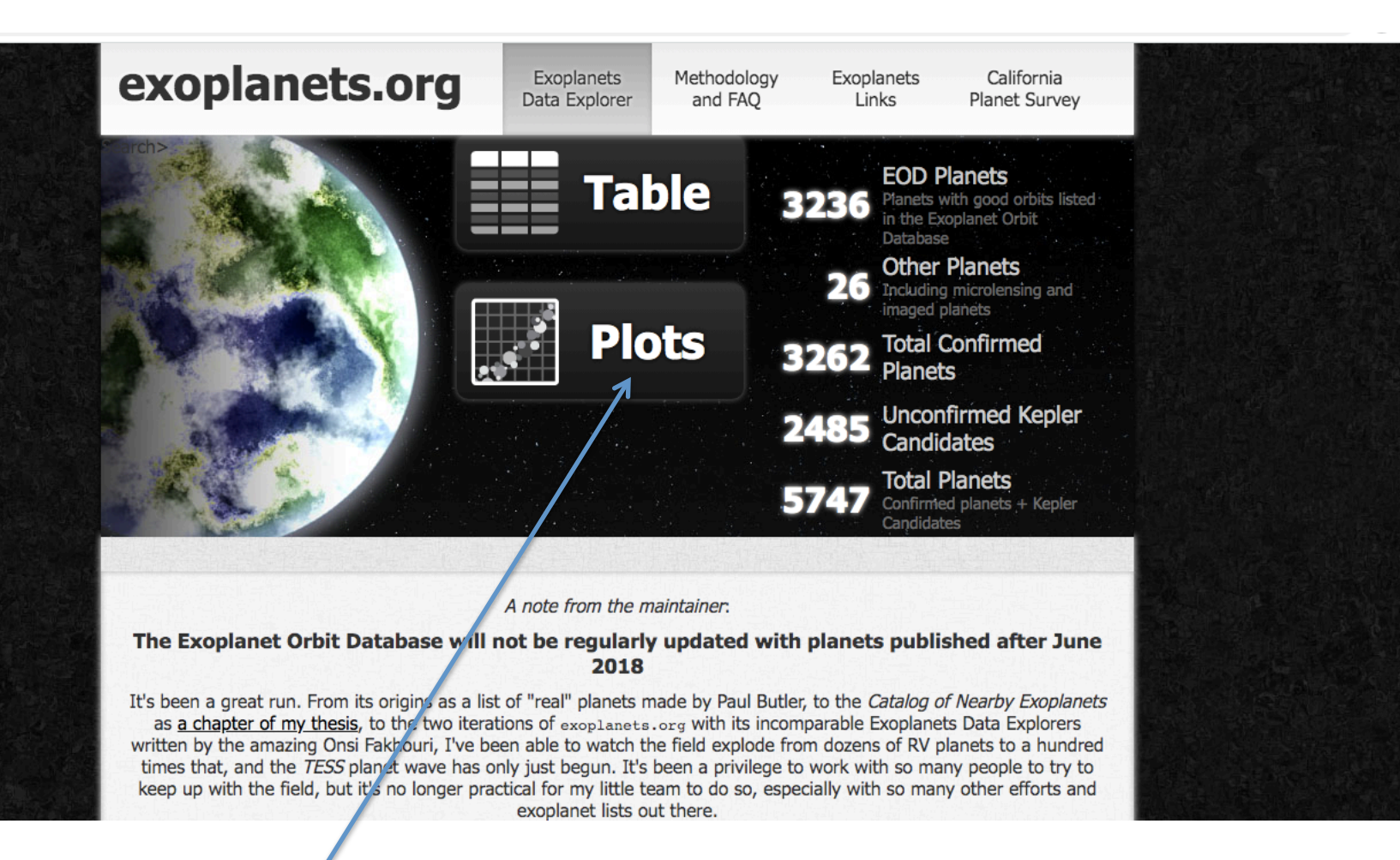

1. Click on Plots

#### 1. Plots (make sure you click the Scatter button, not Histogram button), takes you to

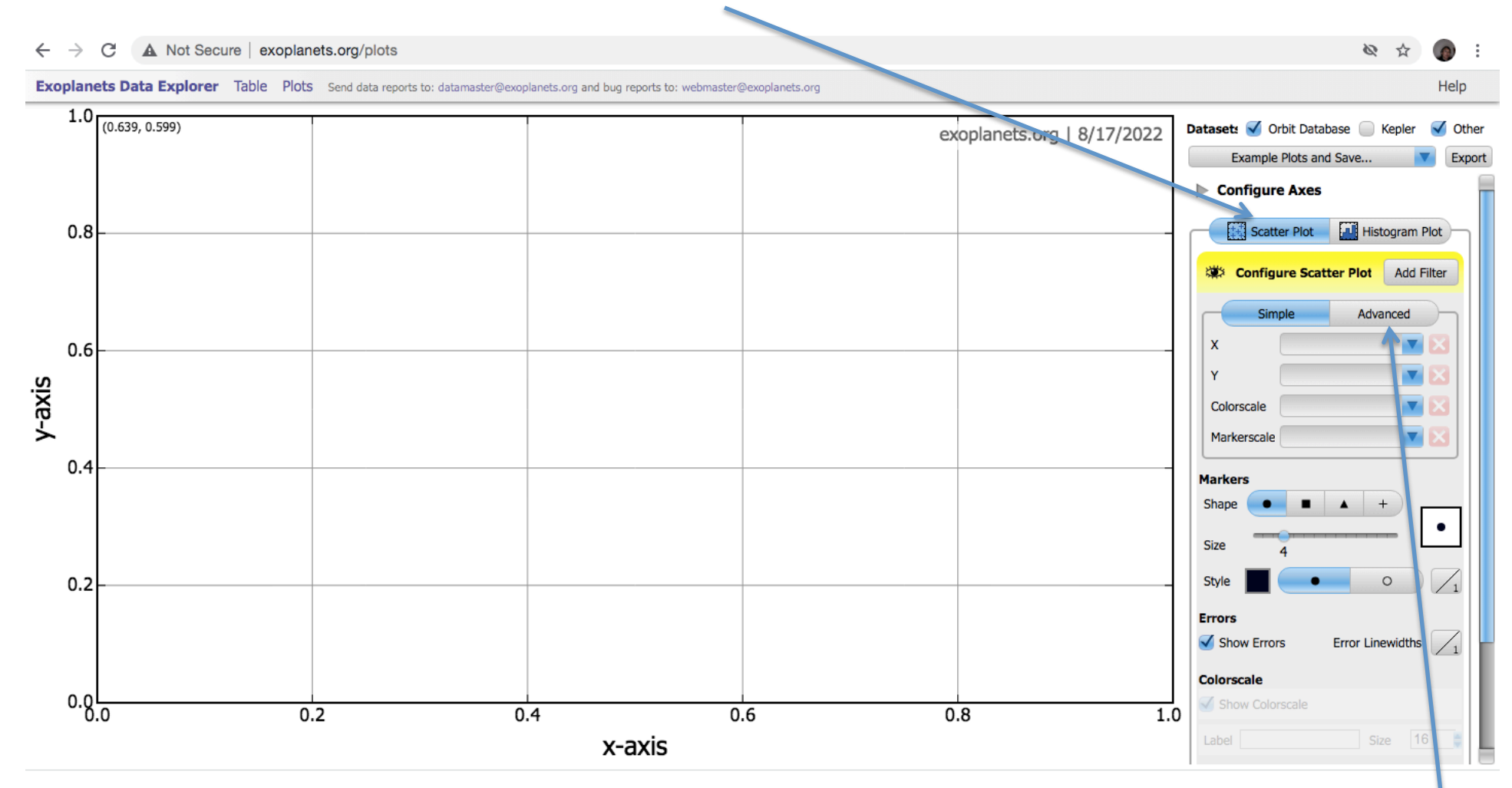

We will first make the planet mass vs semi-major axis plot. Note that on the above, the simple button is highlighted. Click on the Advanced button.

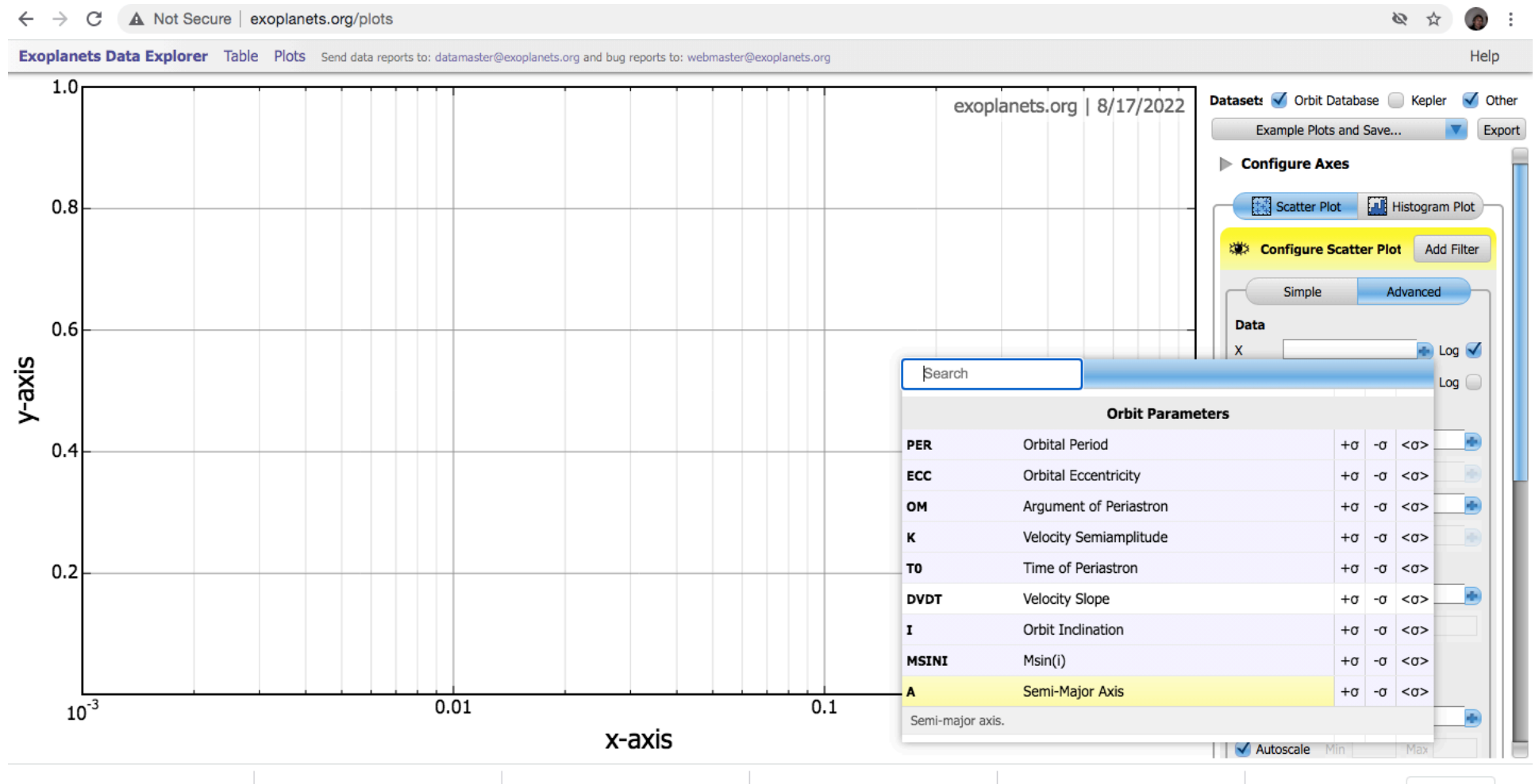

To define x-axis, pull down the menu and find the section Orbit parameters. Click on semi-major axis. Check the Log box next to x-axis box.

## To define y-axis, pull down the menu and find the section Planet Information. Click on planet mass. Check the Log box next to y-axis box.

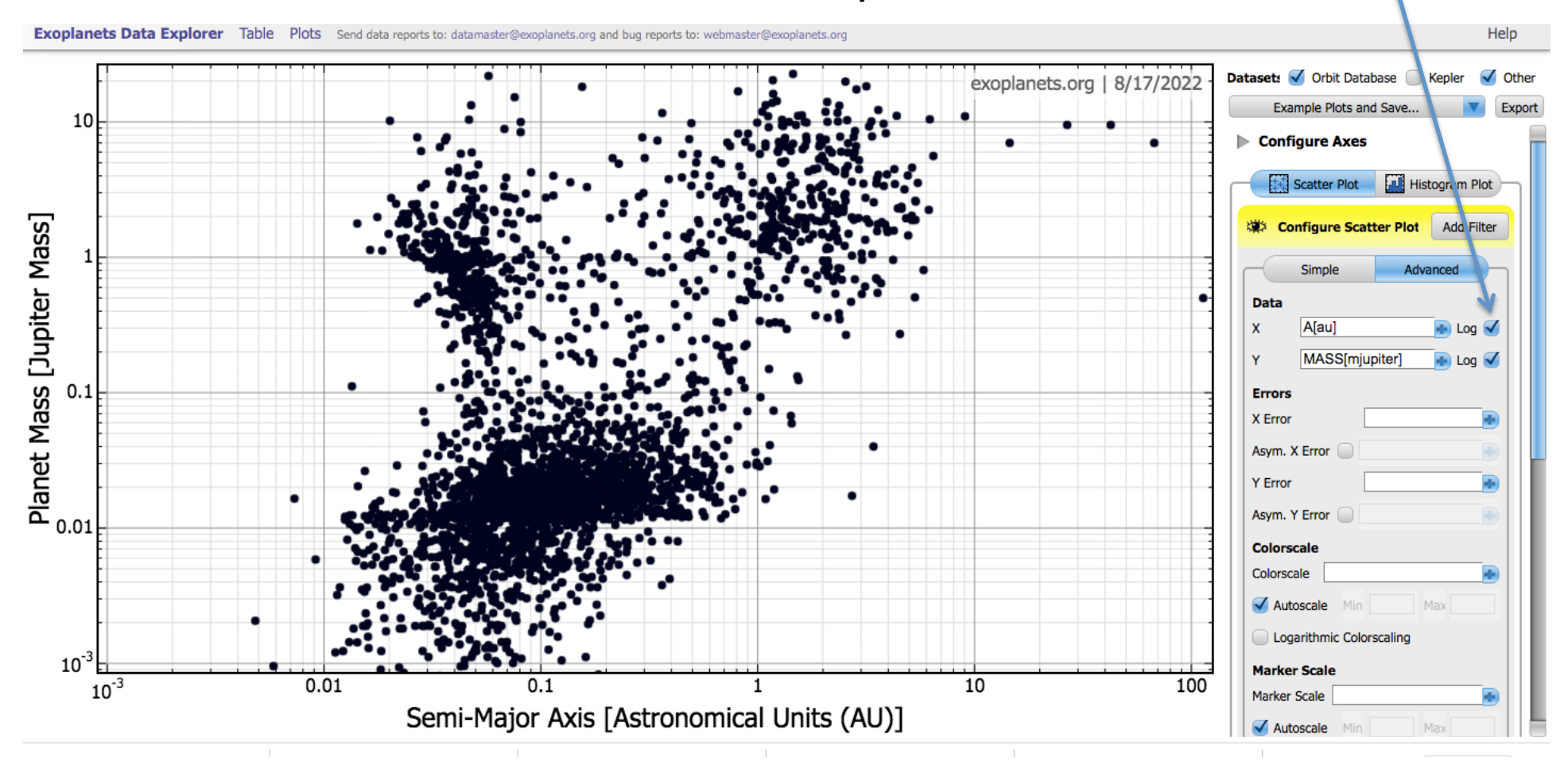

Note that you plot the planet mass in units of the Jupiter (that is, how does the mass compare to that of Jupiter) and you plot the semi-major axis in units of the Astronomical Unit, the average distance of the Earth from the Sun in its orbit.

You can export this plot by clicking on the EXPORT button near the upper right hand section of the page. Choose png, pdf or svg for the format of the output.

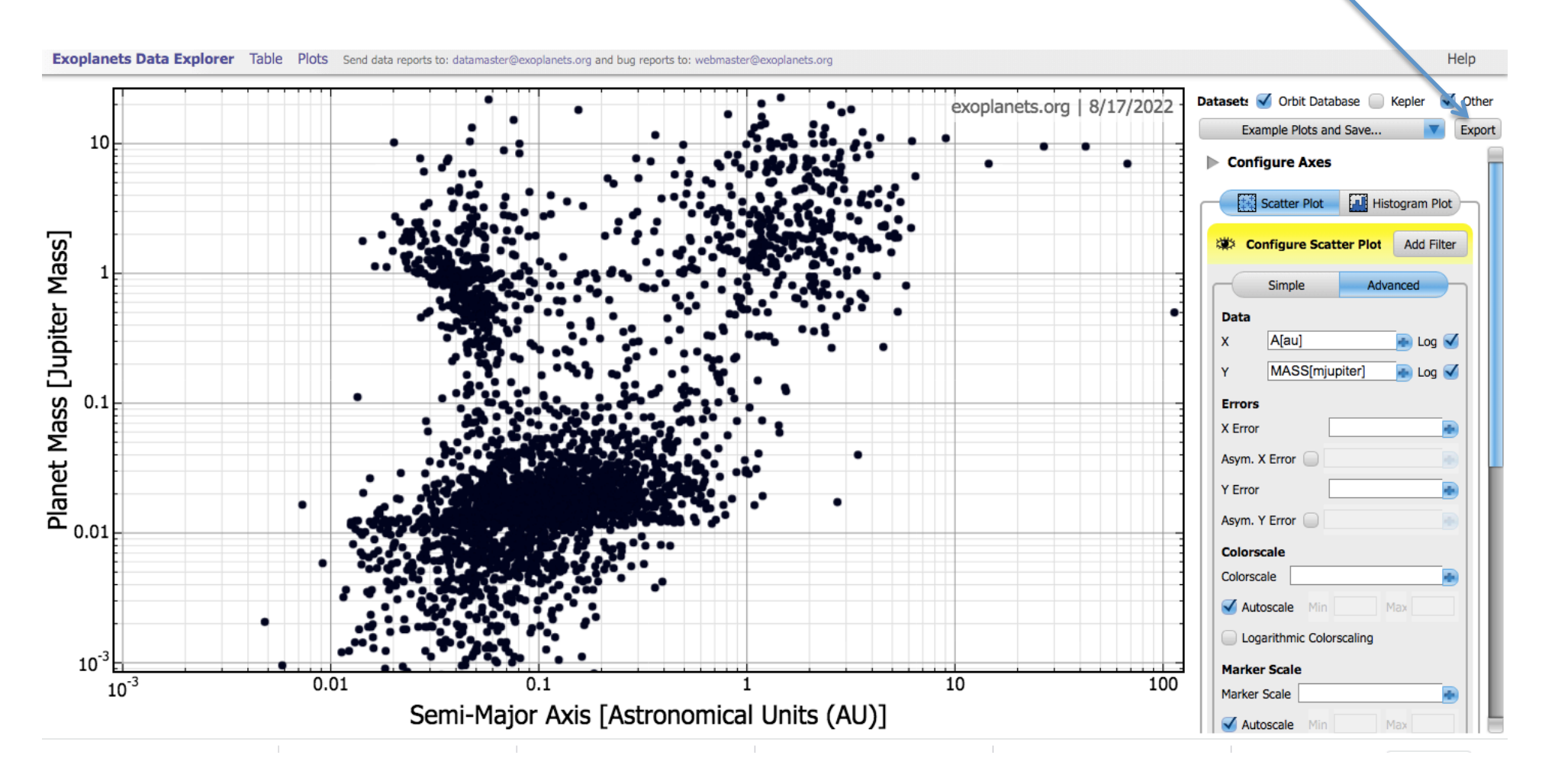

Make the orbital eccentricity vs semi-major axis plot, the planet density vs semi-major axis plot, and the orbital period vs semi-major axis plot in manners similar to that used for the planet mass vs semi-major axis plot.

# Next make histograms for different data. On the plotting page, click on the Histogram button.

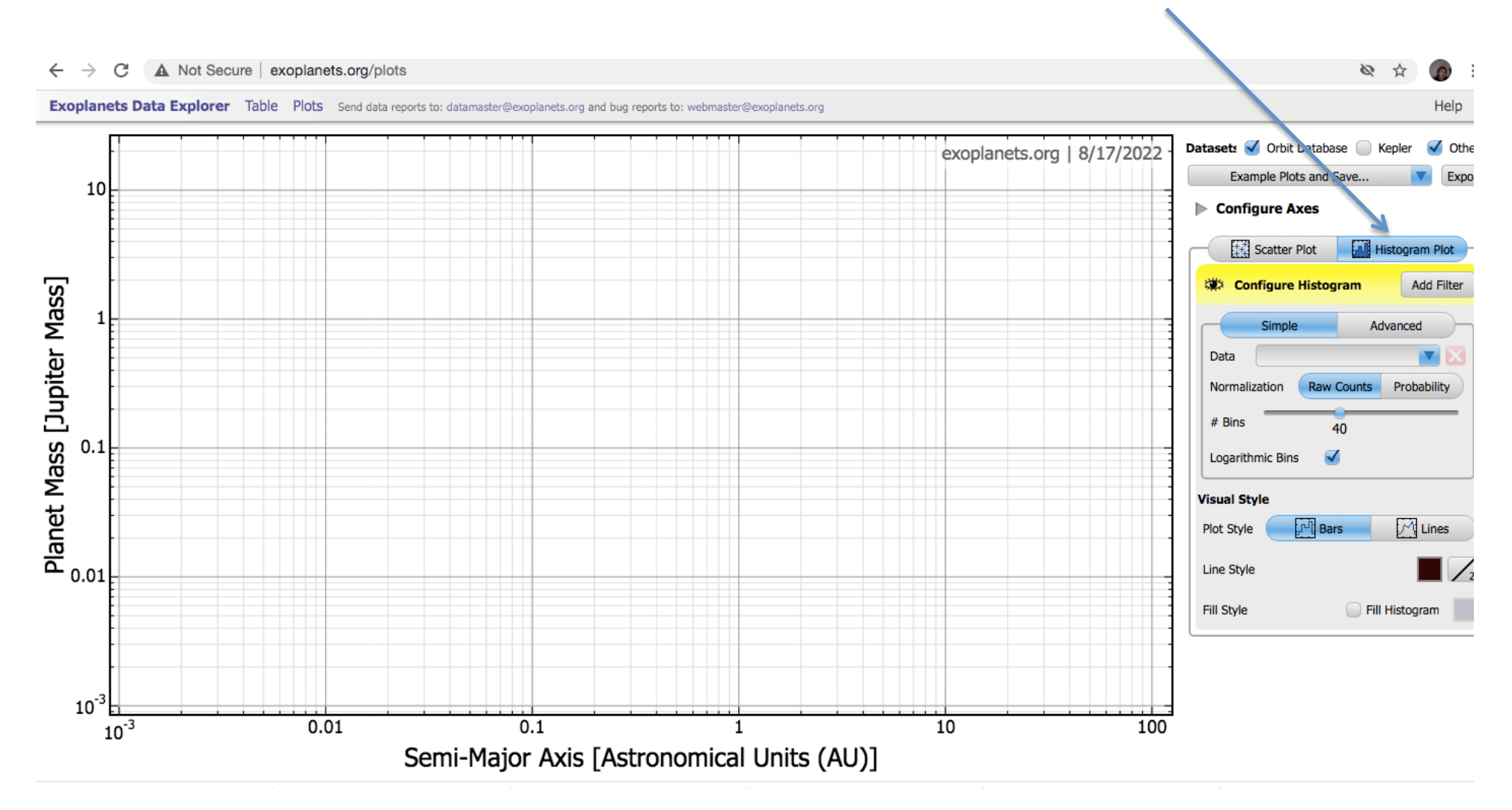

Make a planetary mass Histogram. Find planet mass in the pull down Data menu. Make sure you check the Logarithmic Bin box. Let's see how many Jovians and Terrestrials there are in the Table.

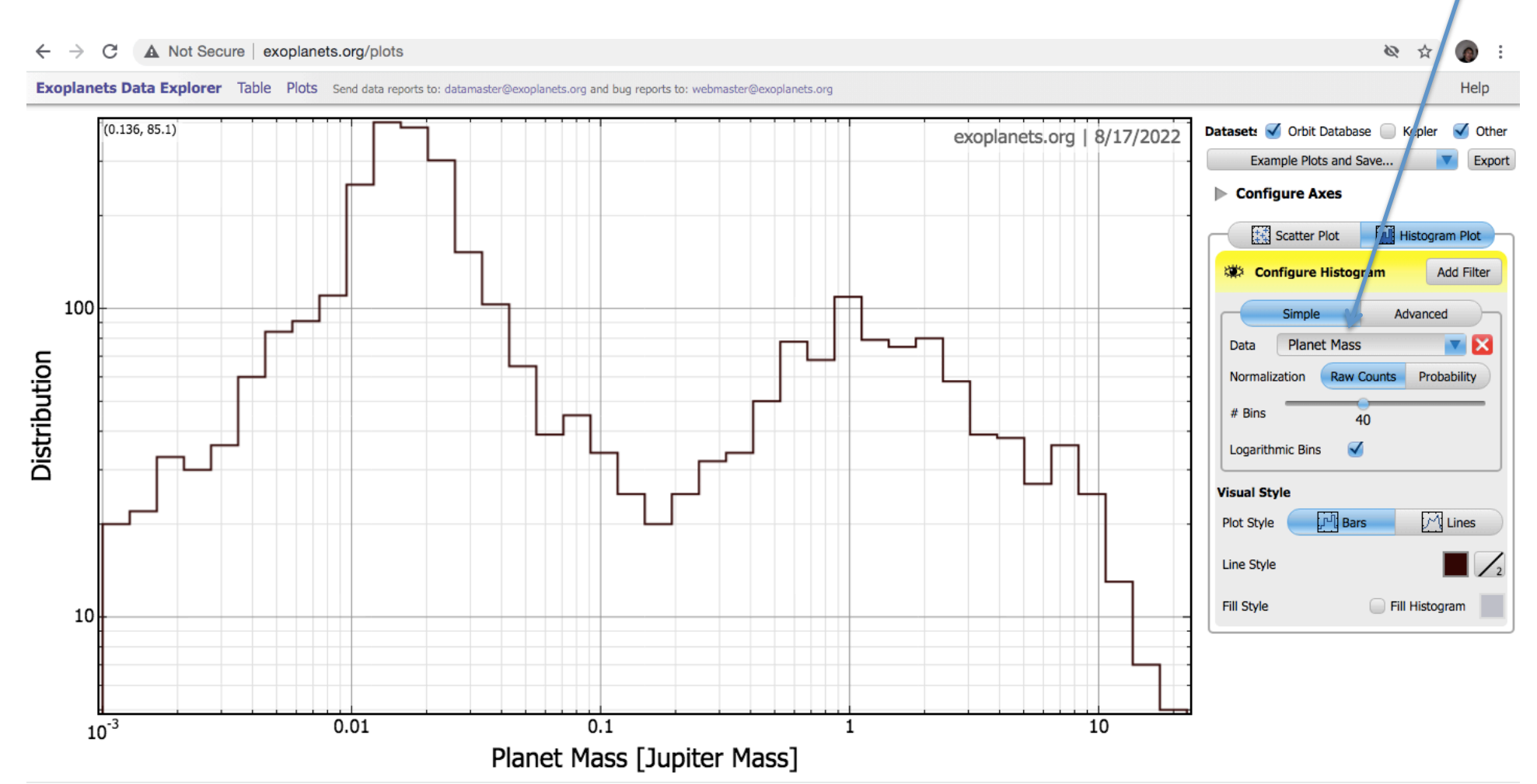

On the histogram, place your cursor on a particular mass. I chose 1 Jupiter mass. Note that the plotter highlights this mass and then tells you how many planets are in the box and the mass range covered by the box.

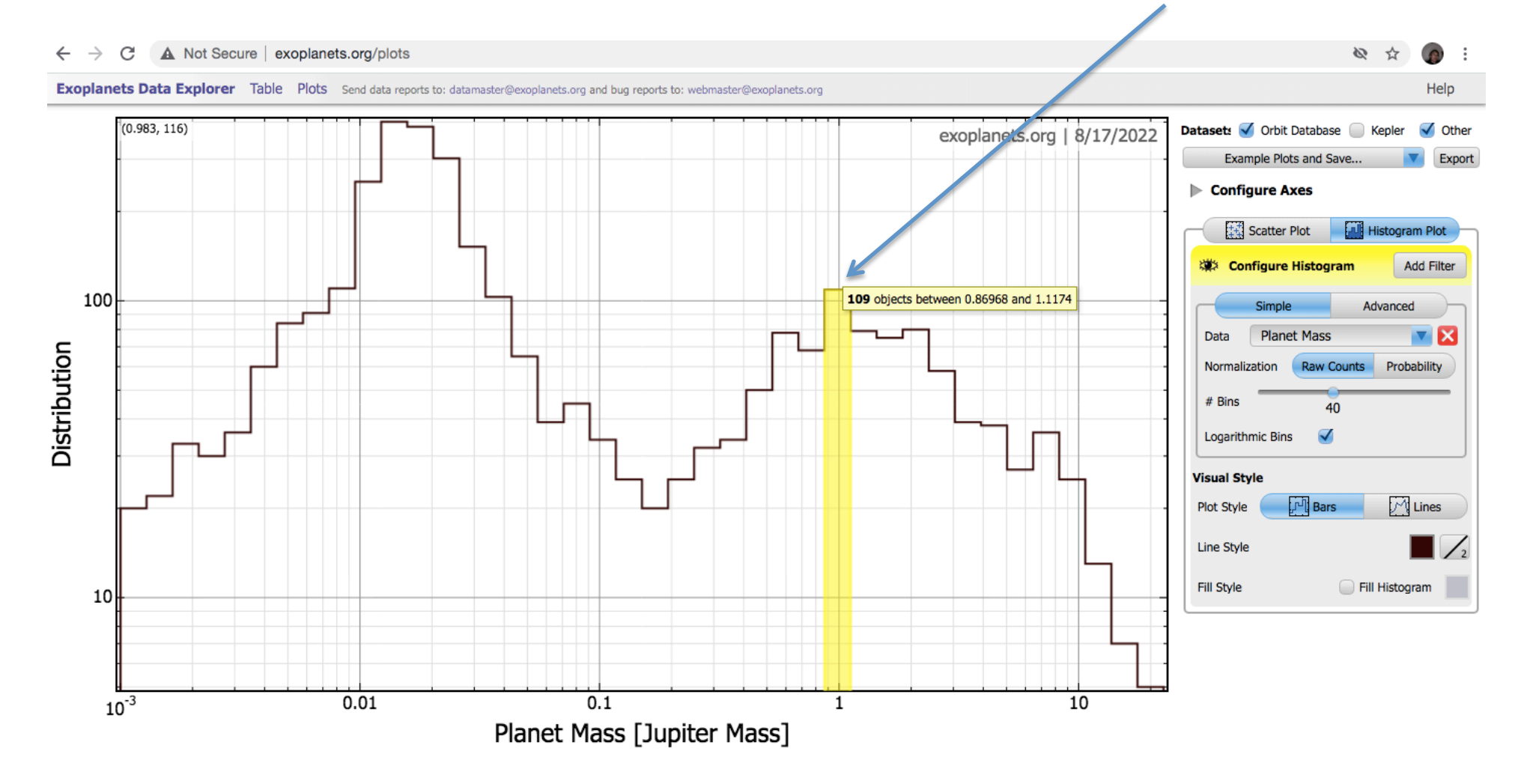

Conservatively, if we assume that the mass range covered by Jupiterlike planets is the range covered by Uranus to Jupiter, we can count up the Jovians. We could be more aggressive and consider a larger mass range. This would lead to a larger estimate. For your work, state your estimated range (with some justification).

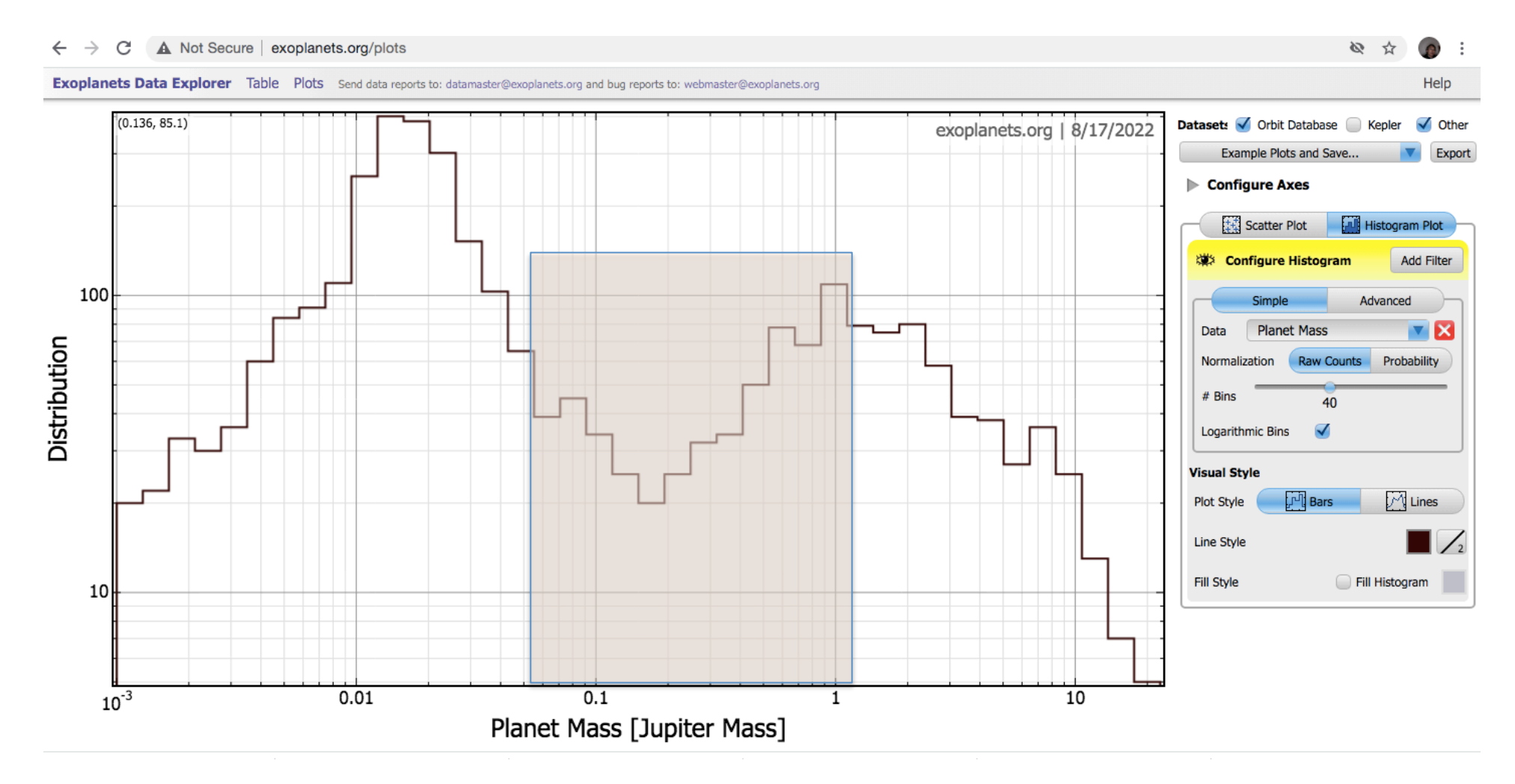

Conservatively, if we assume that the mass range covered by Jupiterlike planets is the range covered by Uranus to Jupiter, we can count up the Jovians. We could be more aggressive and consider a larger mass range. This would lead to a larger estimate. For your work, state your estimated range (with some justification).

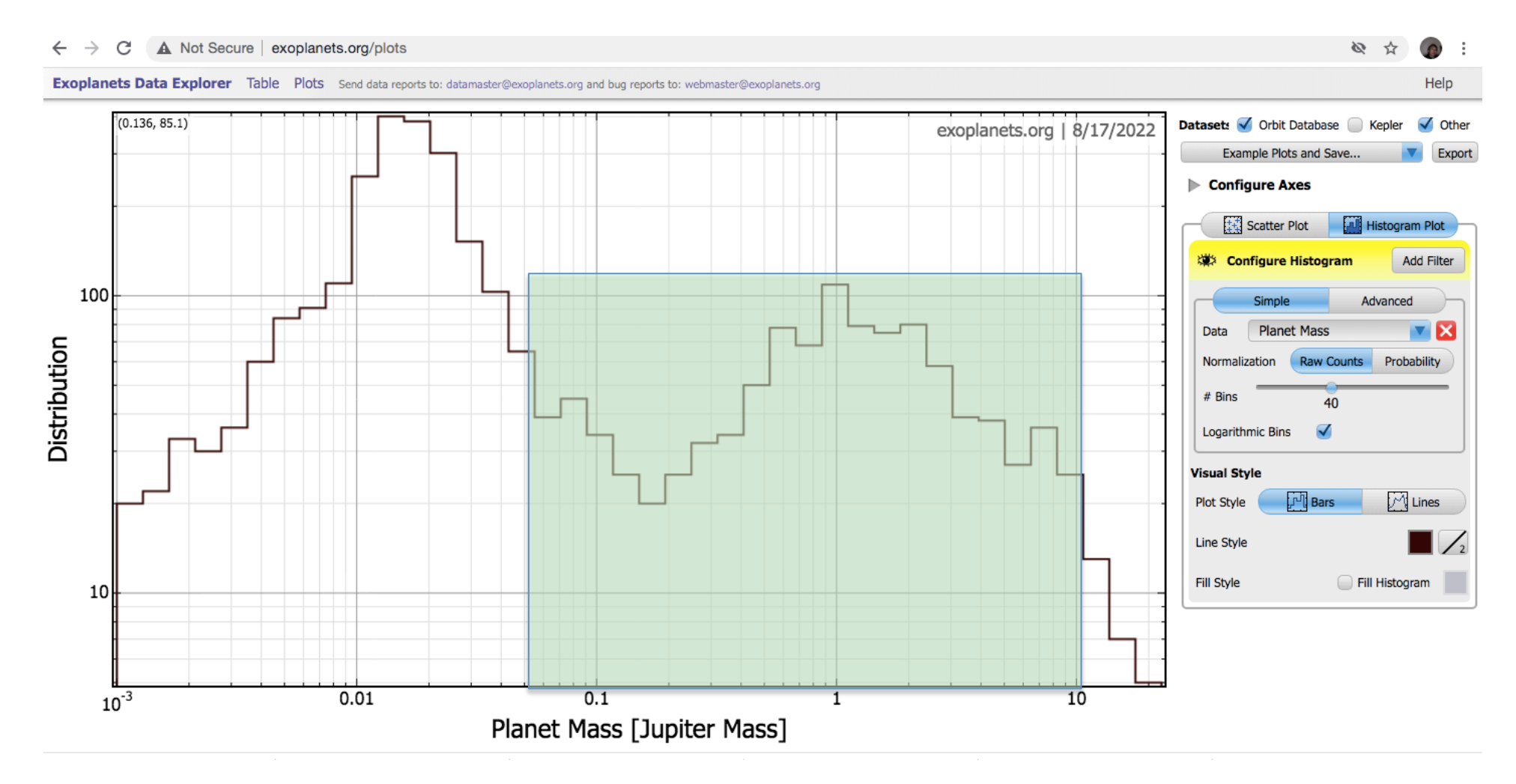